Samarth eGov

# **Configuration Document**

# **Course Structure Creation**

### **Prerequisites**

Following Prerequisites needs to be done before enabling Course selection and Examination form submission process:

- 1. Add all programmes into the production portal.
- 2. Add/import all courses into the production portal.
- 3. Import/move students from the admission to academic module.

Before enabling Course selection and Examination form submission process admin needs to configure the following Settings first.

## **Individual Programme Setting**

The following individual programme settings are needs to be done which are as follows:

- 1. Organizational Units
- 2. Course Structure

For **individual programme settings** admin needs to follow the following steps:

#### 1: Go to the Academics then Programme.

2: Click on the button presents the right side of the particular programme.

| me / I | Programme              |            |                                             |               |               |                |                          |        |         |
|--------|------------------------|------------|---------------------------------------------|---------------|---------------|----------------|--------------------------|--------|---------|
| Pro    | gramme                 |            |                                             |               |               |                |                          |        |         |
| #      | Programme<br>System ID | Short Code | Title English                               | Delivery Mode | Year Of Start | Programme Type | Level                    | Status | Actions |
|        |                        |            |                                             | All 🗸         |               | All 🗸          |                          | All 🗸  |         |
| 1      | 48                     | APGDBD     | Advance Post Graduate Diploma(Biodiversity) | Face to face  | 2015          | PGDIPLOMA      | POST GRADUATE<br>DIPLOMA | DRAFT  | •       |
| 2      | 70                     | B.Ed Spl   | Bachelor of Education(Special Education)    | Face to face  | 2021          | DEGREE         | BACHELOR                 | ACTIVE | •       |

After that, the following settings will appear as follows:

| Student HR Administ | ration Campus Governance Support 🗢 Settings                                           |        |
|---------------------|---------------------------------------------------------------------------------------|--------|
| • Programme Manage  | Animal Science(HPKVSPP) Settings                                                      |        |
|                     | Showing 1-11 of 11 items.                                                             |        |
|                     | Name                                                                                  | Action |
|                     | Update Programme Details                                                              | •      |
|                     | Update Programme Description                                                          | •      |
|                     | Change Programme Status                                                               | •      |
|                     | Organizational Units                                                                  | •      |
|                     | Seat And Fee Configuration                                                            | 0      |
|                     | Course Structure                                                                      | •      |
|                     | Course Structure Rules                                                                | ۵      |
|                     | Course List                                                                           | ۵      |
|                     | Programme term wise credit                                                            | ۵      |
|                     | Programme Re-Registration Control                                                     | ٥      |
|                     | Import Students                                                                       | ۵      |
|                     | © Project Samarth - All Rights Reserved Designed & Developed by 🚯 Initiative By 💈 MOE |        |

# **Organizational Unit**

In this, Admin can map the Organizational unit where the individual programme will run at the university campus. To add the OU in individual programme the university needs to click on the Add button and on the popup window, fill the details of Organizational Unit & Status from dropdown list and click on the

| Save | button. |
|------|---------|
|      |         |

| Samarth eGov                |                   | JOINT DIRECTOR (joint                             | _director, Computer Centre) RGU 🧕 🙁 |        |           |         |
|-----------------------------|-------------------|---------------------------------------------------|-------------------------------------|--------|-----------|---------|
| HR Administration Campus Go | overnance Sup     | port Settings                                     |                                     |        |           |         |
| Programme Management        | Home / Program    | nme / Advance Post Graduate Diploma(Biodiversity) | / Settings / Organizational Units   |        |           |         |
|                             | Organiz           | zational Units : Advance Post G                   |                                     | Add    |           |         |
|                             | #                 | Organization Unit                                 | Parent Unit                         | Status | Update At | Actions |
|                             | No results found. |                                                   |                                     |        |           |         |
|                             |                   |                                                   |                                     |        |           |         |

| $\leftrightarrow$ $\rightarrow$ $C$ $($ $$ rgu.sama | arth.ac.in/index.php/p |                        | Q 🖻                                                      | ☆                                    | P :          |       |   |
|-----------------------------------------------------|------------------------|------------------------|----------------------------------------------------------|--------------------------------------|--------------|-------|---|
| SamartheGov<br>HR Administration Campus             | Governance Support 🗢   | Assign Organi          | zation Unit: Advance Post Graduate Diploma(Biodiversity) | JOINT DIRECTOR (joint_director, Comp | uter Centre) | rgu 🧕 | 8 |
| Programme Management                                | Home / Programme / A   | Organization<br>Unit * | Select                                                   |                                      |              |       |   |
|                                                     | Organizatior           | Status *               | select V                                                 |                                      |              |       |   |
|                                                     |                        |                        | Save Cancel                                              |                                      |              | Add   | 1 |
|                                                     | # Organi               | zation Unit            | Parent Unit Status                                       | Update At                            | Actions      |       |   |

### **Course Structure**

In this, courses can be bifurcated on the basis of core and elective. Admin can specify what all subjects to be included in the individual programme. To create a course structure university needs to click on the Rules button and create courses groups as Compulsory and Elective or other as university wants by clicking on the Add Course(s) Group button.

| ← → C 🔒 rgu.samarth.ac.in/index.php/program/programme-structure/programme?id=94 Q 🖻 🖈 🕑 :                                                           |                                                         |                                                 |                              |                   |                     |               |              |            |                       |                |                    |                         |                             |                |                        |          |          |
|----------------------------------------------------------------------------------------------------|---------------------------------------------------------|-------------------------------------------------|------------------------------|-------------------|---------------------|---------------|--------------|------------|-----------------------|----------------|--------------------|-------------------------|-----------------------------|----------------|------------------------|----------|----------|
| SamartheGov                                                                                                    |                                                         |                                                 |                              |                   |                     |               |              |            | JO                    | INT DIRECTOR   | (joint_director, C | Computer Ce             | ntre) RGU                   | 9 (            | 9                      |          |          |
| HR Administration Campus (                                                                                                    | HR Administration Campus Governance Support Settings    |                                                 |                              |                   |                     |               |              |            |                       |                |                    |                         |                             |                |                        |          |          |
| Programme Management     Home / Programme / Bachelor of Arts(Anthropology) / Settings     / BAANT : Bachelor of Arts(Anthropology) Course Structure |                                                         |                                                 |                              |                   |                     |               |              |            |                       |                |                    |                         |                             |                |                        |          |          |
|                                                                                                    | BAANT : Bachelor of Arts(Anthropology) Course Structure |                                                 |                              |                   |                     |               |              |            |                       |                |                    |                         |                             |                |                        |          |          |
|                                                                                                    | Select Course                                           | es for SEMESTER 1                               |                              |                   |                     |               |              |            |                       |                |                    |                         |                             |                |                        |          |          |
|                                                                                                    | ID                                                      | Option Type                                     |                              |                   | Course              | Code : Co     | ourse Nam    | e (Credit) |                       |                |                    |                         |                             |                |                        |          |          |
| $\leftrightarrow$ $\rightarrow$ $C$ $$ rgu.sama                                                                                                    | rth.ac.in/index.p                                       | hp/program/pro                                  | ogramme-str                  | ructure/strue     | ture?id=94          | k             |              |            |                       |                |                    |                         |                             | e              | \ @ ☆                  | P        | :        |
| SamartheGov                                                                                                    |                                                         |                                                 |                              |                   |                     |               |              |            |                       |                | J                  | OINT DIRECTO            | R (joint_director,          | , Computer C   | Centre) RGU            | 0        | 8        |
| HR Administration Campus C                                                                                                    | Governance Suppor                                       | rt <b>\$</b> Settings                           |                              |                   |                     |               |              |            |                       |                |                    |                         |                             |                |                        |          |          |
| Programme Management                                                                                                    | Home / Programme<br>/ Bachelor of Arts(                 | e / Bachelor of Arts(A<br>(Anthropology) Course | anthropology) / s<br>e Rules | Settings          |                     |               |              |            |                       |                |                    |                         |                             |                |                        |          |          |
|                                                                                                    | Bachelor                                                | of Arts(Anth                                    | ropology)                    | Course F          | Rules               |               |              |            |                       |                |                    | Add Cours               | e(s) Group                  | Add New        | Course St              | tructure |          |
|                                                                                                    | Course<br>System<br># Id                                | Course<br>Code Course                           | Course<br>Category           | Term<br>Type Term | Group<br>Applicable | Group<br>Name | Group<br>Key | Discipline | Options<br>Applicable | Option<br>Type | Data               | Applicable<br>From Year | Applicable<br>From<br>Cycle | Cycle<br>Based | Applicable<br>In Cycle | Status   | Sc<br>Oi |
|                                                                                                    |                                                         |                                                 |                              |                   |                     |               |              |            |                       |                |                    |                         |                             |                |                        |          |          |
|                                                                                                    | No results four                                         | nd.                                             |                              |                   |                     |               |              |            |                       |                |                    |                         |                             |                |                        |          |          |
|                                                                                                    |                                                         |                                                 |                              |                   |                     |               |              |            |                       |                |                    |                         |                             |                |                        |          |          |

After that, a new window will appear where admin needs to click on the Add Group button and fill the

following fields on the new window then click on the **Create** button.

- 1. Name (Name of the Group)
- 2. Code (Code for the group)

- 3. Applicable From Year
- 4. Applicable From Cycle
- 5. Cycle Based
- 6. Group Category
- 7. Option Type (Optional)
- 8. Max Credit (Optional)
- 9. Min Credit (Optional)
- 10. Sort Order (Optional)

| $\leftrightarrow$ $\rightarrow$ C $$ rgu.sama | arth.ac.in/index.php/program/pro        | gramme-course-group/create?programme_id=52c6dd511218156b967bf533447d3f0e749fcc60ffca8417993ab8df 🔍 🖄 🏚 🔋 🗄 |
|-----------------------------------------------|-----------------------------------------|----------------------------------------------------------------------------------------------------|
| SamartheGov                                   |                                         | JOINT DIRECTOR (joint_director, Computer Centre) RGU 🧕 🔗                                                   |
| HR Administration Campus (                    | Governance Support Settings             |                                                                                                    |
| <ul> <li>Programme Management-</li> </ul>     | Create Course Group                     |                                                                                                    |
|                                               | Name *                                  |                                                                                                    |
|                                               | Code *                                  |                                                                                                    |
|                                               | Applicable From Year *                  | Select ~                                                                                                   |
|                                               | Applicable From Cycle *                 | Select 🗸                                                                                                   |
|                                               | Cycle Based *                           | -Select-                                                                                                   |
|                                               | Group Category *                        | Select ~                                                                                                   |
|                                               | Option Type                             |                                                                                                    |
|                                               | Max Credit                              |                                                                                                    |
|                                               | Min Credit                              |                                                                                                    |
|                                               | Sort Order                              |                                                                                                    |
|                                               |                                         | Create Cancel                                                                                              |
|                                               | © Project Samarth - All Rights Reserved | Designed & Developed by 🚯 Initiative By 💈 MoE                                                              |

Now, Admin needs to click on the Add Courses to group button to add courses into the group and select the

Course and Status from the drop down then click on to the save button.

| $\leftrightarrow$ $\rightarrow$ C $$ rgu.samar | th.ac.in/index.php/program/programme-structure/programme-update?id=94                                                     | Q 🖻 🕁 🦻 🗄            |  |  |  |  |  |  |
|------------------------------------------------|----------------------------------------------------------------------------------------------------|----------------------|--|--|--|--|--|--|
| SamartheGov                                    | Samarth eGov Joint Director (joint                                                                                        |                      |  |  |  |  |  |  |
| HR Administration Campus G                     | overnance Support \$Settings                                                                                              |                      |  |  |  |  |  |  |
| Programme Management                           | Home / Programme / Bachelor of Arts(Anthropology) / Settings<br>/ COURSE-STRUCTURE BAANT : Bachelor of Arts(Anthropology) |                      |  |  |  |  |  |  |
|                                                | COURSE-STRUCTURE BAANT : Bachelor of Arts(Anthropology)                                                                   |                      |  |  |  |  |  |  |
|                                                | SEMESTER 1                                                                                                    | Add Group            |  |  |  |  |  |  |
|                                                | CORE1 (SEM01-COR01)                                                                                                    | Add Courses to group |  |  |  |  |  |  |
|                                                | CORE2 (SEM01-CORE2)                                                                                                    | Add Courses to group |  |  |  |  |  |  |

| $\leftrightarrow$ $\rightarrow$ C $$ rgu.sama | rth.ac.in/index.php/program/pr                                                 | ogramme-course-group/structure-create?programme_id=52c6dd511218156b967 | bf533447d3f0e749fcc60ffca841 🔍 🖄 🛧 🕑                     | : |
|-----------------------------------------------|--------------------------------------------------------------------------------|------------------------------------------------------------------------|----------------------------------------------------------|---|
| Samarth eGov                                  |                                                                                |                                                                        | JOINT DIRECTOR (joint_director, Computer Centre) RGU 🧕 🤗 | ) |
| HR Administration Campus G                    | Sovernance Support  Settings                                                   |                                                                        |                                                          |   |
| <ul> <li>Programme Management -</li> </ul>    | Home / Programme / Bachelor of Arts(<br>/ Add Course Structure for: Bachelor o | Anthropology) / Settings / Course Structure<br>Arts(Anthropology)      |                                                          |   |
|                                               | Add Course Structure                                                           | e for: Bachelor of Arts(Anthropology)                                  |                                                          |   |
|                                               | Course *                                                                       | Select Course                                                          |                                                          |   |
|                                               | Term Type                                                                      | SEMESTER                                                               |                                                          |   |
|                                               | Status *                                                                       | -Select ~                                                              |                                                          |   |
|                                               |                                                                                | Saye Cancel                                                            |                                                          |   |
|                                               |                                                                                |                                                                        |                                                          |   |

Admin can **view** the created course structures by clicking on the Course Structure button.

| Home / Programme / Bachelor of Arts (Journalism) / Settings |        |
|-------------------------------------------------------------|--------|
| Bachelor of Arts (Journalism) Settings                      |        |
| Showing 1-13 of 13 items.                                   |        |
| Name                                                        | Action |
| Update Programme Details                                    | •      |
| Update Programme Description                                | ٥      |
| Change Programme Status                                     | ٥      |
| Organizational Units                                        | ٢      |
| Fee Configuration                                           | · •    |
| Course Structure                                            | •      |
| Course Structure Rules                                      | ٩      |
| Course List                                                 | ٢      |
| Programme term wise credit                                  | ۵      |
| Programme Re-Registration Control                           | ۵      |
| Import Students                                             | ٥      |
| All Studente                                                |        |